# HOW TO UPLOAD DOCUMENT

Truy cập vào các trang web eBusiness thuộc CMA CGM Group theo đường link dưới đây: *(File hướng dẫn áp dụng như nhau trên các Carriers website)* 

| CMA CGM | http://www.cma-cgm.com/   |
|---------|---------------------------|
| CNC     | https://www.cnc-line.com/ |
| ANL     | https://www.anl.com.au/   |
| APL     | https://www.apl.com/      |

### Đăng nhập vào hệ thống: My CMA CGM/My CNC/My ANL/My APL $\rightarrow$ Log in

#### **Bước 1:** My CMA CGM $\rightarrow$ Shipment Dashboard

| BETTER          |                       |                                            | Shipping End-to-End Solutions | Air Freight                     | News 🛛 🙆 My CMA CGM              |  |
|-----------------|-----------------------|--------------------------------------------|-------------------------------|---------------------------------|----------------------------------|--|
|                 |                       |                                            |                               |                                 |                                  |  |
| FIND YOUR ROUTE |                       | GET YOUR PRICE ORGANIZE YOUR SHIPMENT      |                               | Sign In                         |                                  |  |
|                 | Routing finder        | Instant quotation                          | Booking                       |                                 |                                  |  |
|                 | Shipping lines        | Contracts                                  | Shipping instructions         |                                 |                                  |  |
|                 | Port schedules        | Inland prices VGM                          |                               | Register an account             |                                  |  |
|                 | Voyages               | Carrier charge finder                      | Tare finder                   |                                 |                                  |  |
|                 | Eco calculator        | D&D prices                                 |                               | Discover My CM                  | MACGM                            |  |
|                 |                       | Public prices finder                       |                               | The online management<br>cycle. | t of every step of your shipping |  |
|                 | HANDLE YOUR DOCUMENTS | MONITOR YOUR SHIPMENT                      | MANAGE YOUR INVOICES          |                                 |                                  |  |
|                 | Document dashboard    | t dashboard Shipment tracking Invoice dash |                               |                                 |                                  |  |
|                 | Draft review          | Shipment dashboard                         | D&D charges                   |                                 |                                  |  |
|                 | Original available    | Container dashboard                        |                               |                                 |                                  |  |
|                 |                       | My eBusiness center                        |                               |                                 |                                  |  |

Bước 2: Điền số BL → Mở Quick access menu (dấu 3 chấm cuối dòng)

#### $\rightarrow$ Chọn «Upload Doc»

| Shipment Dashboard All Export/Import Shipments |                           |                             |                                           |                                    |                                                  | Create Booking Ch    | ange view                                     |  |
|------------------------------------------------|---------------------------|-----------------------------|-------------------------------------------|------------------------------------|--------------------------------------------------|----------------------|-----------------------------------------------|--|
| Download Now <ul> <li>Schedule an</li> </ul>   | ı extract                 |                             |                                           |                                    |                                                  | _                    |                                               |  |
| All My Shipments                               | Q. Search, refere         | ence, port, status          | • History                                 | 2 Months V                         | Lịch sử tra cứu                                  |                      |                                               |  |
| ↓↑ Shipment Ref 🖓                              | ↓↑ Subscribed<br>Services | ↓↑ From<br>(Receipt or POL) | ♪ POL マ<br>ETD                            | ↓ <b>↑ Export Voyage</b><br>Vessel | ↓↑ <b>POD</b><br>ETA                             | ↓ Shipment<br>Status | $\downarrow\uparrow$ To do $\bigtriangledown$ |  |
| BẠT 'All' hoặc<br>'My Shipments'               | 0                         | HAIPHONG , VN               | HAIPHONG , VN<br>14-DEC-2023 16:42        | 0HJ7SN1MA<br>CNC TIGER             | BALBOA , PA<br>09-FEB-2024 06:00                 | FINAL BL ISSUED      | Dervert DI Madification                       |  |
| > SGN1971491                                   | 0                         | HAIPHONG , VN               | HAIPHONG , VN<br>10-NOV-2023 10:23        | 5IU1IW1MA<br>SINAR SABA            | RIO GRANDE , BR<br>10-JAN-2024 12:00             | FINAL BL ISSUED      | Upload Doc                                    |  |
| SGN2007243                                     | 0                         |                             | HAIPHONG , HAIPHONG,<br>25-DEC-2023 14:00 | 5IU2CS1MA                          | NAVEGANTES ,<br>NAVEGANTES,<br>28-JAN-2024 17:00 | SI SAVED             | Request Cancellation<br>Modify SI             |  |

# HOW TO UPLOAD DOCUMENT

#### <u>Lưu ý:</u>

- Nếu ID đăng nhập không phải là người trực tiếp submit booking → BẬT chế độ 'All Shipments' (thay vì 'My Shipments').
- Nếu ngày lấy booking cách ngày tra cứu hiện tại hơn 2 tháng → Kéo dài lịch sử tìm kiếm 4 hoặc 6 tháng để tải thêm dữ liệu.
- 'SI Saved Resume SI' chỉ là 1 bản nháp SI, chức năng «Upload Doc» sẽ không hiển thị cho dòng này
   → Vui lòng tìm dòng hàng chính để tiếp tục thao tác.

**Bước 3:** Thả tệp hoặc nhấp vào **Browse files**  $\rightarrow$  Chọn loại chứng từ ở phần Document type  $\rightarrow$  nhấn nút **«SEND FILE»** 

| GN2120749                      | Upload Doc       |                            |       |            |                                                        |
|--------------------------------|------------------|----------------------------|-------|------------|--------------------------------------------------------|
| Booking ref.<br>SGN2120749     | B/L Type<br>None | B/L Status<br>NOTAVAILABLE |       | • •        | POL - C. C. C. C. C. C.                                |
| 0FMF0E1MA                      | KOTA HAKIM       | I                          |       | <b>9</b> 🕑 | SOUTHAMPTON, UK                                        |
| ploader *                      |                  |                            | ~     |            |                                                        |
| Select a document              |                  |                            | ~     |            |                                                        |
| Container                      |                  | Voyage                     |       |            | Drag and drop file here to upload or<br>Browse files   |
| N/A                            | ~                | N/A                        | ~     |            | Only PDF, DOC, XLS and JPG documents<br>format allowed |
| Comment<br>Add a comment to ti | his request      |                            | 0/150 |            |                                                        |
|                                |                  |                            | 4     |            |                                                        |

- Chỉ chấp nhận tệp ở định dạng PDF, DOC, XLS, JPG.
- Dung lượng tệp phải nhỏ hơn hoặc bằng (≤) 5MB. Nếu tệp có dung lượng lớn hơn 5MB,
   bạn có thể chia/tách trang trong tệp hoặc nén file sao cho dung lượng ≤ 5MB.

## HOW TO UPLOAD DOCUMENT

Thông báo upload thành công sẽ hiển thị như màn hình dưới đây:

| Ship   | oment Dashbo           | oard All Export/Import Shipments                                                                                |  |
|--------|------------------------|----------------------------------------------------------------------------------------------------|--|
| Downle | oad Now 🔹 Schedu       | le an extract                                                                                                   |  |
| 0      | Submitted Successfully | Thank you for your Export declaration. Your upload will be available in few minutes in your shipment dashboard. |  |
| All    | My Shipments           | Q Search, reference, port, status     History : 2 Months                                                        |  |

Tài liệu được tải lên sẽ tự động gửi về CMA CGM agency. Bạn có thể xem lại trạng thái và nội dung file tại màn hình Shipment Dashboard hoặc Document Dashboard

\*\*Vui lòng xem video hướng dẫn trên YouTube để có thêm minh họa trực quan (nhấp vào link bên dưới): [Tutorial] My CMA CGM – How to upload your Documents and Electronic Letter of Indemnity (eLOI)

AVAILABLE ON

MY CMA CGM MY ANL MY APL MY CNC